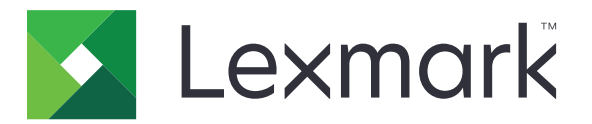

# **Centrum skratiek**

Verzia 5.1

Príručka pre správcu

August 2017

www.lexmark.com

## Obsah

| História zmien                                    | 3  |
|---------------------------------------------------|----|
| Prehľad                                           | 4  |
| Konfigurácia nastavení tlačiarne                  | 5  |
| Prístup k nástroju Embedded Web Server            | 5  |
| Zabezpečenie prístupu k aplikácii                 | 5  |
| Používanie aplikácie                              | 7  |
| Vytvorenie skratky                                | 7  |
| Úpravy alebo odstránenie skratky                  | 7  |
| Zobrazovanie ikon skratiek na domovskej obrazovke | 7  |
| Odstraňovanie ikon skratiek z domovskej obrazovky | 8  |
| Riešenie problémov                                | 9  |
| Chyba aplikácie                                   | 9  |
| Ikona skratky sa nezobrazuje                      | 9  |
| Nie je možné spustiť skratku                      |    |
| Upozornenia                                       | 11 |
| Register                                          | 12 |

## História zmien

## August 2017

- Pridané informácie pre zobrazovanie ikon skratiek na domovskej obrazovke.
- Pridané pokyny na riešenie chýb aplikácie.

### Júl 2016

- Pridaná podpora pre prepísanie nastavenia Obmedziť príjemcov e-mailov.
- Pridaná podpora pre chorvátčinu, rumunčinu, srbčinu, slovenčinu a slovinčinu.

#### Január 2016

• Prvé vydanie dokumentu pre multifunkčné produkty s dotykovým displejom v štýle tabletu.

## Prehľad

Použite aplikáciu na vytvorenie skratiek pre často používané funkcie, ku ktorým možno získať prístup z domovskej obrazovky tlačiarne. Tieto skratky môžu obsahovať uložené nastavenia pre kopírovanie, faxovanie, odosielanie e-mailov a skenovanie do cieľového umiestnenia (ako je napr. server FTP).

Tento dokument poskytuje informácie o používaní a riešení problémov danej aplikácie.

## Konfigurácia nastavení tlačiarne

Na konfiguráciu nastavení tlačiarne možno budete potrebovať správcovské oprávnenia.

## Prístup k nástroju Embedded Web Server

- 1 Zistite adresu IP tlačiarne. Vykonajte niektorý z týchto krokov:
  - Nájdite IP adresu tlačiarne na domovskej obrazovke tlačiarne.
  - Na domovskej obrazovke tlačiarne klepnite na položky Nastavenia > Sieť/porty > Prehľad siete.
- 2 Otvorte webový prehliadač a zadajte adresu IP tlačiarne.

## Zabezpečenie prístupu k aplikácii

### Obmedzenie verejného prístupu k aplikácii

- 1 V nástroji Embedded Web Server kliknite na položky Nastavenia > Zabezpečenie > Spôsoby prihlásenia.
- 2 V časti Verejné kliknite na položku Spravovať povolenia.
- 3 Rozbaľte položku Prístup k funkciám a potom odčiarknite položku Spravovať skratky.
- 4 Kliknite na možnosť Uložiť.

#### Povolenie overeného prístupu k aplikácii

- 1 V nástroji Embedded Web Server kliknite na položky Nastavenia > Zabezpečenie > Spôsoby prihlásenia.
- 2 Vykonajte jeden z týchto krokov:
  - V časti Miestne kontá kliknite na položku Spravovať skupinu/povolenia.
  - V časti Sieťové kontá kliknite na položku Spravovať skupinu/povolenia vedľa spôsobu prihlásenia.
  - V časti Ďalšie spôsoby prihlásenia kliknite na položku Spravovať povolenia vedľa modulu overenia.
- 3 Kliknite na skupinu používateľov, ktorá potrebuje získať prístup k aplikácii.

**Poznámka:** Ak chcete nastaviť predvolené používateľské povolenie, kliknite na položku **Všetci** používatelia.

- 4 Rozbaľte položku Prístup k funkciám a potom vyberte položku Spravovať skratky.
- 5 Kliknite na možnosť Uložiť.

### Zobrazenie zabezpečených aplikácií alebo funkcií na domovskej obrazovke

V predvolenom nastavení sú zabezpečené aplikácie alebo funkcie na domovskej obrazovke tlačiarne skryté.

- 1 V nástroji Embedded Web Server kliknite na položky Nastavenia > Zabezpečenie > Rôzne.
- 2 V ponuke Chránené funkcie vyberte položku Zobraziť.

3 Kliknite na možnosť Uložiť.

## Používanie aplikácie

## Vytvorenie skratky

- 1 Na domovskej obrazovke sa dotknite ikony aplikácie.
- 2 Vyberte funkciu tlačiarne a potom sa dotknite položky Vytvoriť skratku.

Poznámka: Funkcia Zabezpečený e-mail nie je podporovaná.

- 3 Nakonfigurujte nastavenia a potom sa dotknite položky Uložiť.
- 4 Zadajte jedinečný názov skratky.

**Poznámka:** Ak chcete zabrániť skráteniu názvov na domovskej obrazovke tlačiarne, zadajte najviac 25 znakov.

5 Dotknite sa položky OK.

#### Poznámky:

- Aplikácia automaticky vygeneruje jedinečné číslo skratky. Ak chcete spustiť skratku, stlačte tlačidlo # a potom číslo skratky.
- V aplikácii Embedded Solutions Framework verzie 6 aplikácia prepíše nastavenie Obmedziť príjemcov e-mailov a umožní používateľovi pri odosielaní e-mailu upraviť polia príjemcov.

## Úpravy alebo odstránenie skratky

- 1 Na domovskej obrazovke sa dotknite ikony aplikácie.
- 2 Vyberte funkciu tlačiarne, dotknite sa ikony vedľa skratky a potom upravte alebo odstráňte skratku.

**Poznámka:** Pri premenovaní skratky dbajte na to, aby ste zadali jedinečný názov. Ak chcete zabrániť skráteniu názvov na domovskej obrazovke tlačiarne, zadajte najviac 25 znakov.

## Zobrazovanie ikon skratiek na domovskej obrazovke

Poznámka: Na domovskej obrazovke je možné zobraziť iba obmedzený počet ikon skratiek.

- 1 Na domovskej obrazovke klepnite na ikonu aplikácie.
- 2 Vyberte funkciu tlačiarne a potom sa dotknite ikony vedľa skratky.
- 3 V závislosti na modeli tlačiarne stlačte položku Zobraziť na domovskej obrazovke alebo Zobrazovať na domovskej obrazovke.
- 4 Vyberte ikonu pre skratku.

Tlačiareň sa vráti na domovskú obrazovku.

## Odstraňovanie ikon skratiek z domovskej obrazovky

- 1 Na domovskej obrazovke sa dotknite ikony aplikácie.
- 2 Vyberte funkciu tlačiarne a potom sa dotknite ikony vedľa skratky.
- 3 Dotknite sa položky Odstrániť z domovskej obrazovky.

## **Riešenie problémov**

## Chyba aplikácie

Vyskúšajte jedno alebo viaceré z nasledujúcich riešení:

#### Skontrolujte diagnostický denník

- 1 Otvorte webový prehliadač a zadajte *IPIse*, pričom *IP* je IP adresa tlačiarne.
- 2 Kliknite na položku Embedded Solutions a vykonajte nasledujúce kroky:
  - a Vymažte súbor denníka.
  - **b** Nastavte úroveň denníka na možnosť Áno.
  - c Vygenerujte súbor denníka.
- 3 Vykonajte analýzu denníka a vyriešte problém.

Poznámka: Po odstránení problému nastavte úroveň denníka na možnosť Nie.

#### Ak tlačiareň obsahuje firmvér úrovne 4, prejdite na staršiu verziu aplikácie

Poznámka: Táto funkcia je k dispozícii len v niektorých modeloch tlačiarní.

V nástroji Embedded Web Server vykonajte jednu z nasledujúcich činností:

#### Kontrola úrovne firmvéru

- 1 Kliknite na položku Stav.
- 2 V časti Tlačiareň skontrolujte úroveň firmvéru. Úroveň firmvéru musí byť aspoň yyyyy.04y.yyyy, pričom y sú podrobné údaje o tlačiarni.

#### Prechod na staršiu verziu aplikácie

Poznámka: Prechodom na staršiu verziu aplikácie sa odstráni aktuálna konfigurácia aplikácie.

- 1 Kliknite na položku Aplikácie.
- 2 Vyberte zo zoznamu aplikáciu a potom kliknite na položku Prechod na staršiu verziu.

#### Obráťte sa na zástupcu spoločnosti Lexmark

## Ikona skratky sa nezobrazuje

Vyskúšajte jedno alebo viaceré z nasledujúcich riešení:

#### Uistite sa, že ikona je nastavená na zobrazovanie na domovskej obrazovke

Ďalšie informácie nájdete v časti "Zobrazovanie ikon skratiek na domovskej obrazovke" na strane 7.

Poznámka: Na domovskej obrazovke je možné zobraziť iba obmedzený počet ikon skratiek.

#### Odstráňte nepoužívané ikony skratiek

Ďalšie informácie nájdete v časti "Odstraňovanie ikon skratiek z domovskej obrazovky" na strane 8.

#### Použite číslo skratky

Ak chcete spustiť skratku, stlačte tlačidlo # a potom číslo skratky.

## Nie je možné spustiť skratku

Vyskúšajte jedno alebo viaceré z nasledujúcich riešení:

#### Uistite sa, že funkcia tlačiarne nie je zakázaná

- 1 V nástroji Embedded Web Server kliknite na položky **Nastavenia > Zabezpečenie > Spôsoby** prihlásenia.
- 2 V závislosti od bezpečnostných nastavení tlačiarne vykonajte jeden z nasledujúcich krokov:
  - V časti Miestne kontá kliknite na položku Spravovať skupinu/povolenia.
  - V časti Sieťové kontá kliknite na položku Spravovať skupinu/povolenia vedľa spôsobu prihlásenia.
  - V časti Ďalšie spôsoby prihlásenia kliknite na položku Spravovať povolenia vedľa modulu overenia.
- 3 Kliknite na skupinu používateľov, ktorá potrebuje získať prístup k aplikácii.

**Poznámka:** Ak chcete nastaviť predvolené používateľské povolenie, kliknite na položku **Všetci** používatelia.

- 4 Rozbaľte položku Prístup k funkciám a potom vyberte funkcie, ku ktorým chcete používateľom umožniť prístup.
- 5 Kliknite na možnosť Uložiť.

#### Ak používate číslo skratky, uistite sa, že toto číslo existuje

## Upozornenia

## Poznámka k vydaniu

August 2017

Nasledujúci odsek sa nevzťahuje na krajiny, v ktorých nie sú podobné druhy obstarávania v súlade s miestnymi zákonmi: SPOLOČNOSŤ LEXMARK INTERNATIONAL, INC., POSKYTUJE TÚTO PUBLIKÁCIU TAK, AKO JE, TEDA BEZ AKEJKOĽVEK ZÁRUKY, PRIAMEJ ČI NEPRIAMEJ, VRÁTANE – ALE NIE VÝLUČNE – NEPRIAMEJ ZÁRUKY PREDAJNOSTI ALEBO VHODNOSTI NA KONKRÉTNY ÚČEL. Niektoré štáty nepovoľujú zrieknutie sa priamych ani nepriamych záruk v určitých transakciách, preto sa vás toto vyhlásenie nemusí týkať.

Táto publikácia môže obsahovať technické nepresnosti alebo typografické chyby. Tu uvedené informácie podliehajú pravidelným zmenám; tieto zmeny budú zahrnuté do ďalších vydaní. V popísaných produktoch alebo programoch sa môžu kedykoľvek vykonať vylepšenia alebo zmeny.

Odkazy na produkty, programy alebo služby v tejto publikácii neznamenajú, že výrobca ich plánuje poskytovať vo všetkých krajinách, v ktorých pôsobí. Zámerom žiadneho odkazu na produkt, program alebo službu nie je tvrdiť alebo naznačovať, že použiť možno iba tento produkt, program alebo službu. Namiesto neho môže byť použitý akýkoľvek funkčne ekvivalentný produkt, program alebo služba, ktoré neporušujú existujúce práva duševného vlastníctva. Vyhodnotenie a overenie prevádzky v kombinácii s inými produktmi, programani alebo službami než tými, ktoré sú priamo určené výrobcom, je povinnosťou používateľa.

Ak potrebujete technickú podporu spoločnosti Lexmark, navštívte lokalitu http://support.lexmark.com.

Viac informácií o spotrebnom materiáli a súboroch na prevzatie nájdete na lokalite <u>http://support.lexmark.com</u>.

© 2017 Lexmark International, Inc.

Všetky práva vyhradené.

## Ochranné známky

Lexmark a logo Lexmark sú ochranné známky alebo registrované ochranné známky spoločnosti Lexmark International, Inc. v USA a ďalších krajinách.

Všetky ostatné ochranné známky sú majetkom príslušných vlastníkov.

## Register

#### С

chránené funkcie zobrazovanie na domovskej obrazovke 5 chýbajúce skratky 9

#### I

ikona skratky sa nezobrazuje 9

#### Ν

nie je možné spustiť skratku 10

### 0

obmedzenie verejného prístupu k aplikácii 5 odstránenie skratiek 7 odstraňovanie ikon z domovskej obrazovky 8

#### Ρ

povolenie prístupu k aplikácii 5 prehľad 4 prístup k aplikácii povolenie 5

## S

skratka E-mail 7 Fax 7 FTP 7 Kopírovanie 7 skratky odstránenie 7 úpravy 7 vytvorenie 7 spravovanie skratiek povoliť prístup pre 5

## Ú

úpravy skratiek 7

### V

verejný prístup obmedzenie 5 vytváranie skratiek 7

### Ζ

zabezpečené aplikácie alebo funkcie zobrazovanie na domovskej obrazovke 5